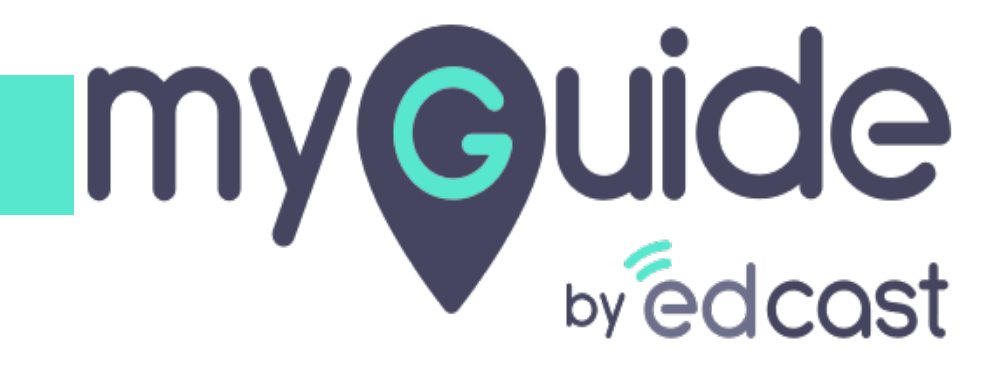

Survey Insights

myguide.org

1) Click the Insights portal button on the MyGuide panel; it will redirect you to MyGuide Insights and automatically log you in

| ← ClO Dashbo                                                                                                    | Aishwarya Karanjkar<br>Owner<br>MyGuide Support                                                                                                    |
|----------------------------------------------------------------------------------------------------|----------------------------------------------------------------------------------------------------|
| AyGuido Mys<br>Ayguido Mys<br>1. Enter the credenti<br>Insights portal<br>Insights Logo<br>Insights Logo | <ul> <li>Account         Organization settings         Manage surveys         Change password         Task status         Admin portal          Admin portal          Admin portadmin portal          Admin portal          Admin portal</li></ul> |
| © MyGuide by EdCast   P                                                                                                    | Logout Version 2021.01.30.1<br>Available on 😢 🕑                                                                                                    |

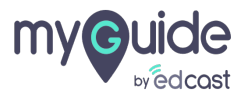

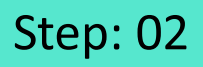

If you login via this link, you have to enter your admin credentials, select captcha and then log into the insights portal.

| <image/> <image/> <image/> <image/> <image/> <section-header><form><form><form></form></form></form></section-header> | fryou login via this link, you have to enter your admin credentials, select captcha and then log into the insights portal. |
|----------------------------------------------------------------------------------------------------|----------------------------------------------------------------------------------------------------|
| Need any help, please mail us at<br>support@edcast.com Copyright © 2021 - MyGuide by<br>EdCast                        |                                                                                                    |

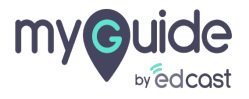

#### Click on "Stats"

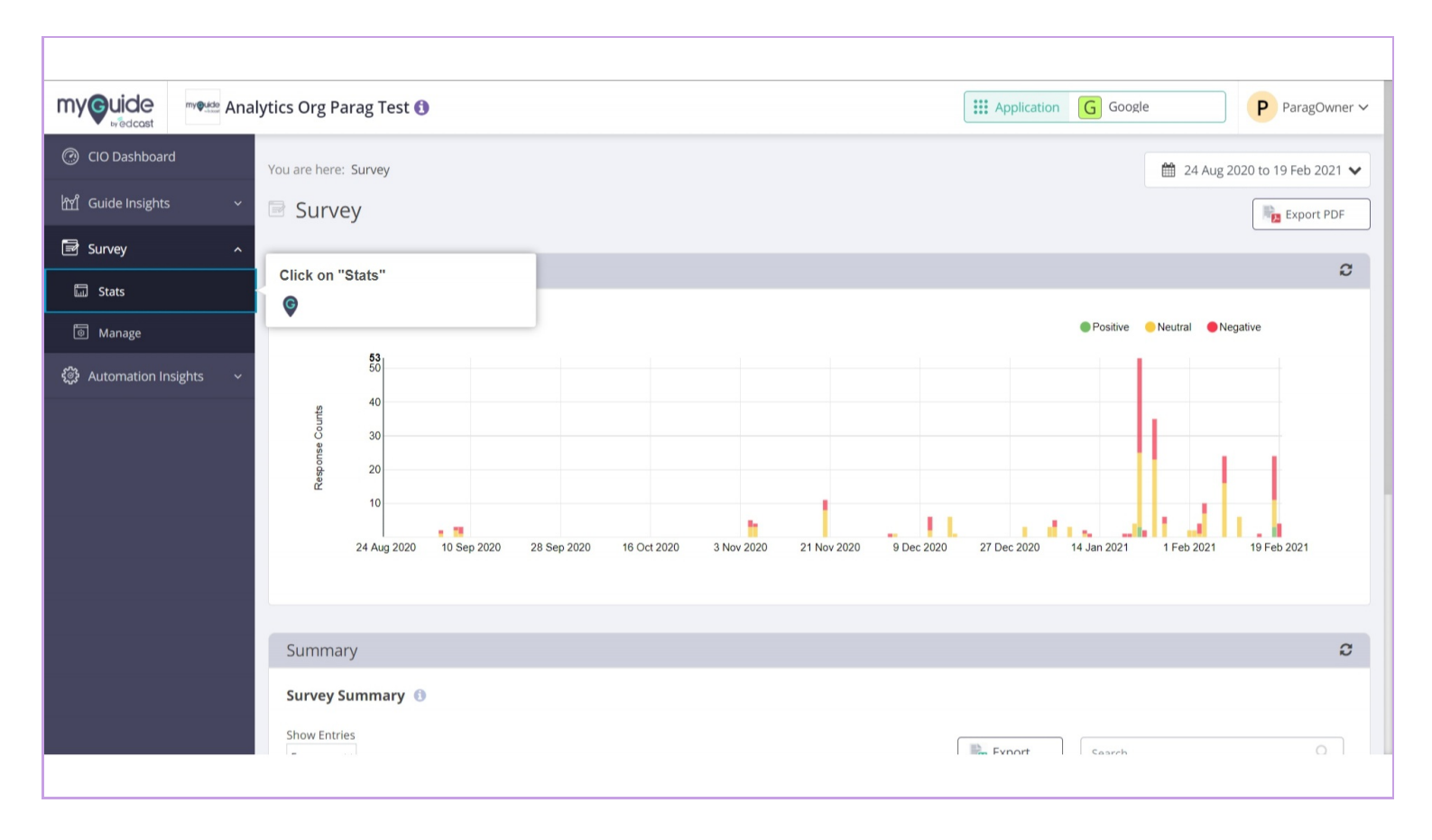

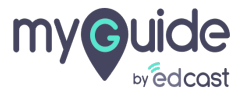

## Click on "Survey"

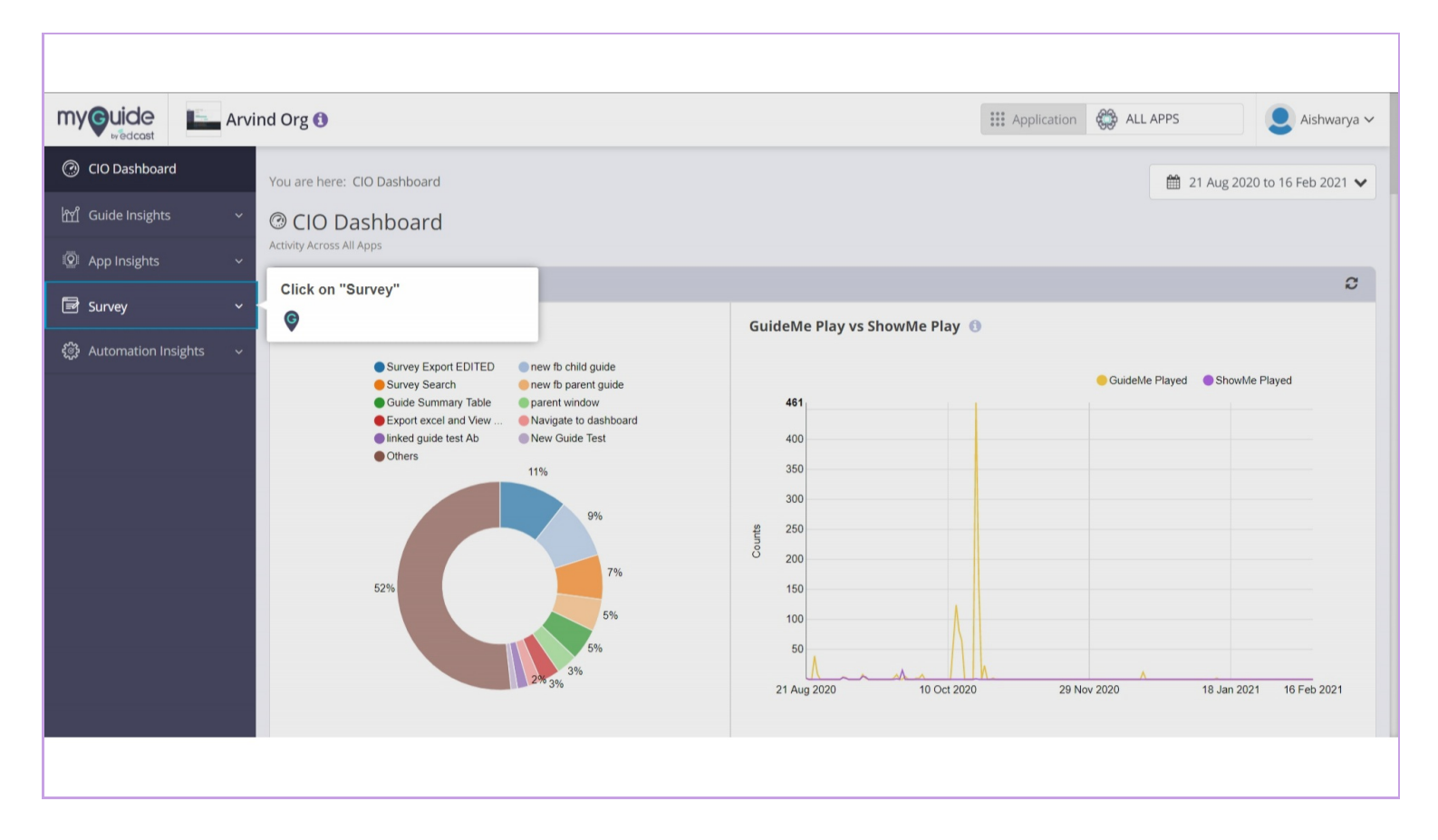

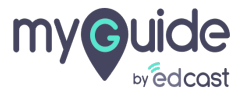

## Click this app switcher

| by edcast           | Analy | /tics Org P                       | arag Test 🚯                             |             |             |            | Click this app switcher |               | f 👬 Applicatio | G Google        |             | P ParagOwner   |                   |
|---------------------|-------|-----------------------------------|-----------------------------------------|-------------|-------------|------------|-------------------------|---------------|----------------|-----------------|-------------|----------------|-------------------|
| CIO Dashboard       |       |                                   |                                         |             |             |            | Ģ                       |               |                |                 | -           | 🛗 24 Aug 20    | 20 to 19 Feb 2021 |
| Guide Insights      | ~     | Survey                            |                                         |             |             |            |                         |               |                |                 |             |                |                   |
| Survey              | ^     | Activity                          | 0                                       |             |             |            |                         |               |                |                 | Positive    | Neutral 🔴 Nega | ative             |
| II Stats            |       |                                   | <b>53</b><br>50                         |             |             |            |                         |               |                |                 |             |                |                   |
| Manage              |       | Counts                            | 40                                      |             |             |            |                         |               |                |                 |             | 1              |                   |
| Automation Insights | s ~   | esponse (                         | 20                                      |             |             |            |                         |               |                |                 |             |                | -                 |
|                     |       | Ϋ́Υ                               | 10                                      |             |             |            |                         |               |                |                 |             |                |                   |
|                     |       |                                   | 10                                      |             |             |            |                         |               |                |                 |             |                |                   |
|                     |       |                                   | 24 Aug 2020                             | 10 Sep 2020 | 28 Sep 2020 | 16 Oct 202 | 20 3 Nov 202            | 0 21 Nov 2020 | 9 Dec 20       | 020 27 Dec 2020 | 14 Jan 2021 | 1 Feb 2021     | 19 Feb 2021       |
|                     |       |                                   | 24 Aug 2020                             | 10 Sep 2020 | 28 Sep 2020 | 16 Oct 202 | 20 3 Nov 2020           | 0 21 Nov 2020 | 9 Dec 20       | 020 27 Dec 2020 | 14 Jan 2021 | 1 Feb 2021     | 19 Feb 2021       |
|                     |       |                                   | 24 Aug 2020                             | 10 Sep 2020 | 28 Sep 2020 | 16 Oct 20: | 20 3 Nov 2021           | 0 21 Nov 2020 | 9 Dec 20       | 120 27 Dec 2020 | 14 Jan 2021 | 1 Feb 2021     | 19 Feb 2021       |
|                     |       | Summa                             | 24 Aug 2020                             | 10 Sep 2020 | 28 Sep 2020 | 16 Oct 20; | 20 3 Nov 202            | 0 21 Nov 2020 | 9 Dec 20       | 220 27 Dec 2020 | 14 Jan 2021 | 1 Feb 2021     | 19 Feb 2021       |
|                     |       | Summa<br>Survey                   | 24 Aug 2020<br>arry<br>Summary (3       | 10 Sep 2020 | 28 Sep 2020 | 16 Oct 20: | 20 3 Nov 202            | 0 21 Nov 2020 | 9 Dec 20       | 27 Dec 2020     | 14 Jan 2021 | 1 Feb 2021     | 19 Feb 2021       |
|                     |       | Summa<br>Survey<br>Show Entr<br>5 | 24 Aug 2020<br>ary<br>Summary (3<br>ies | 10 Sep 2020 | 28 Sep 2020 | 16 Oct 20: | 20 3 Nov 202            | 21 Nov 2020   | 9 Dec 20       | 27 Dec 2020     | 14 Jan 2021 | 1 Feb 2021     | 19 Feb 2021       |

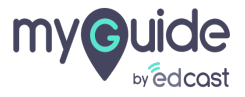

## You can select any application from here to check the insights

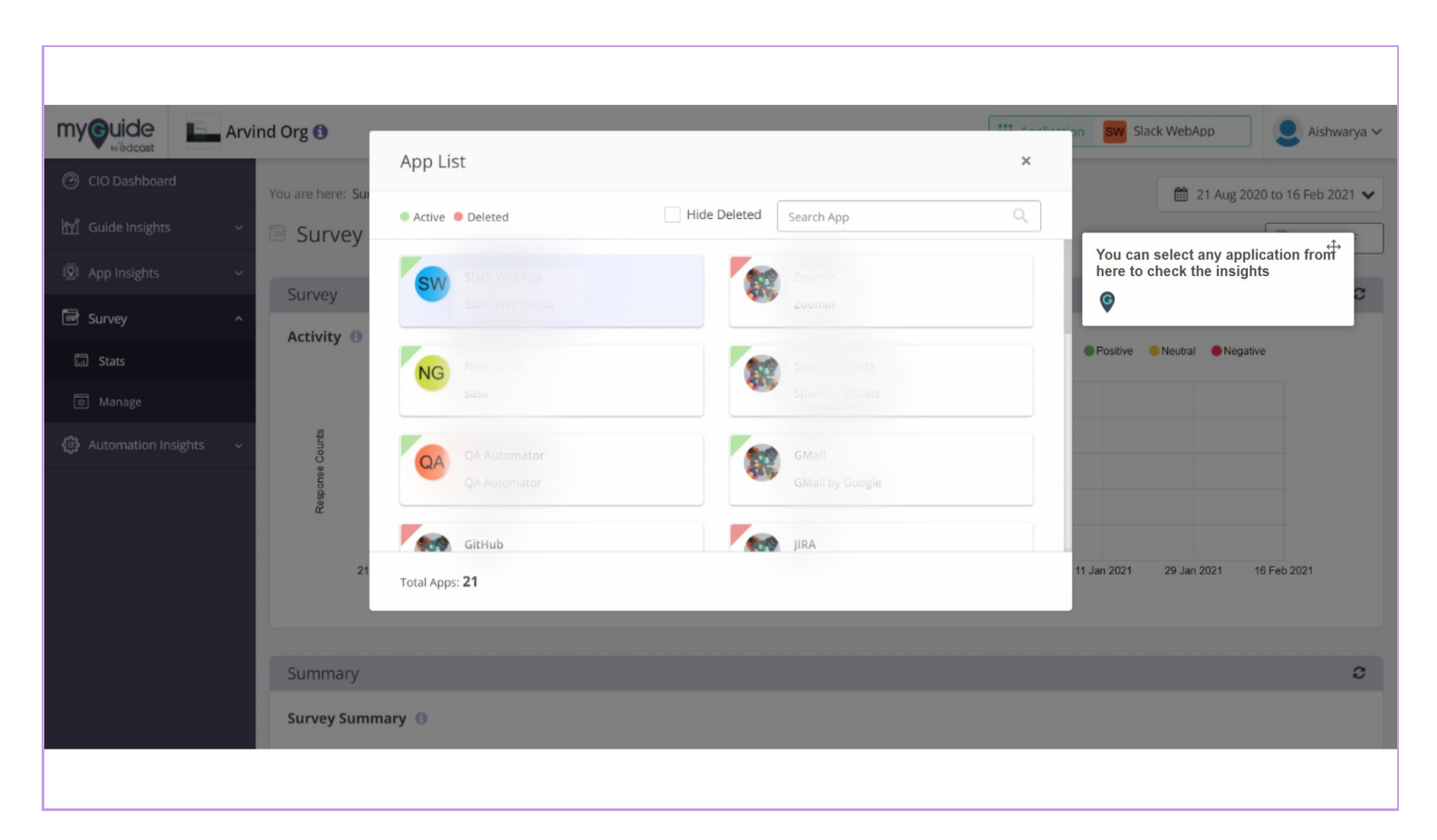

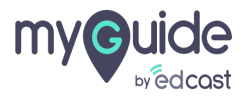

Click on "Export PDF" to download the Survey data to your local system

| myouide Environment          | nd Org 🚯 🔛 Application SW Slack WebApp                                                                                           |
|------------------------------|----------------------------------------------------------------------------------------------------|
| CIO Dashboard                | You are here: Survey                                                                                                    |
| ㎡ Guide Insights 、           | Survey     Click on "Export PDF" to download the Survey data to your local system     Survey                                     |
|                              | Survey                                                                                                    |
| Survey ^                     | Activity 🕦                                                                                                    |
| 🖬 Stats                      | Positive Neutral Negative                                                                                                    |
| lo Manage                    |                                                                                                    |
| ද්ථී Automation Insights 🗸 🗸 | st solo solo solo solo solo solo solo so                                                                                         |
|                              |                                                                                                    |
|                              |                                                                                                    |
|                              | 24 Aug 2020 10 Sep 2020 28 Sep 2020 16 Oct 2020 3 Nov 2020 21 Nov 2020 9 Dec 2020 27 Dec 2020 14 Jan 2021 1 Feb 2021 19 Feb 2021 |
|                              |                                                                                                    |
|                              | Summary                                                                                                    |
|                              | Survey Summary 🕕                                                                                                    |
|                              | Show Entries                                                                                                    |
|                              |                                                                                                    |

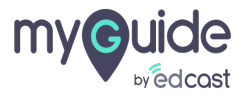

### Select a date range from here

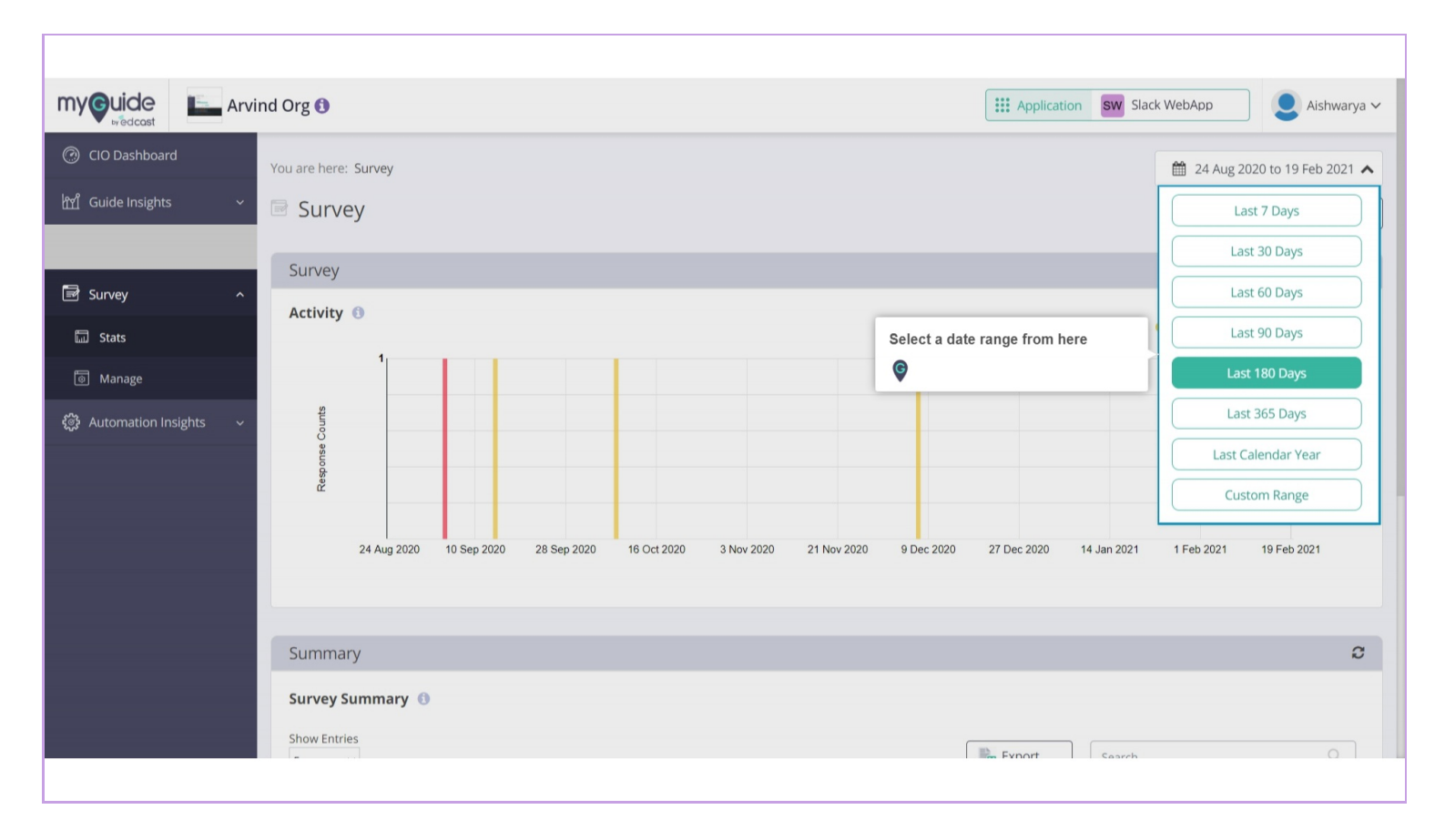

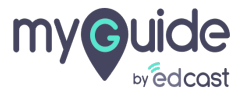

Here is a bar graph representing the survey response distribution as positive, negative and neutral

| my <b>Guid</b> e 📃 Arvin              | d Org 🚯                                                                                                    | Aishwarya V                                                                                                    |
|---------------------------------------|----------------------------------------------------------------------------------------------------|----------------------------------------------------------------------------------------------------|
| · CIO Dashboard 아이 Guide Insights · · | Survey                                                                                                    | Here is a bar graph representing the survey response distribution as positive, negative and neutral                              |
|                                       | Activity 🖲                                                                                                    | Positive     Neutral     Negative                                                                                                |
| 🗟 Survey ^                            | 1                                                                                                    |                                                                                                    |
| 🖬 Stats                               | Constant of the second second s |                                                                                                    |
| le Manage                             | oute oute oute oute oute oute oute oute                                                                                                    |                                                                                                    |
| Automation Insights ~                 | 24 Aug 2020 10 Sep 2020 28 Sep 2020 16 Oct 2020                                                                                                    | 3 Nov 2020 21 Nov 2020 9 Dec 2020 27 Dec 2020 14 Jan 2021 1 Feb 2021 19 Feb 2021                                                 |
|                                       | Summary                                                                                                    | c                                                                                                    |
|                                       | Survey Summary 🚯                                                                                                    |                                                                                                    |
|                                       | Show Entries                                                                                                    | Rag Export Search Q                                                                                                    |
|                                       | Survey Name Cabels Cabels                                                                                                    | Responses     Survey Distribution     Last updated on       (No. of responses)     (User Survey analysis)     (Last update time) |
|                                       |                                                                                                    |                                                                                                    |

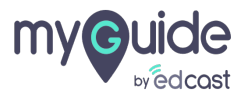

#### Here is a table representing activities of Surveys

SurveyTitle: Title of Survey Created.Label: Labels of surveys.Responses: Number of responses for each survey.Survey Distribution: Distribution of survey responses analysed as positive, negative and neutral.Last Updated On: Date and time on which the Survey was modified

| MyGuide<br>by edcast      | rind Org 🚯                            |                                                                                                    | Image: Application         SW         Slack WebApp         Aishwarya                                       |
|---------------------------|---------------------------------------|----------------------------------------------------------------------------------------------------|----------------------------------------------------------------------------------------------------|
| CIO Dashboard             |                                       |                                                                                                    | 🛗 24 Aug 2020 to 19 Feb 2021 🗸                                                                             |
| ញ្ជាំ Guide Insights 🛛 🗸  |                                       |                                                                                                    |                                                                                                    |
|                           | Summary                               |                                                                                                    | C                                                                                                    |
| <b>n</b> .                | Survey Summary 🕚                      |                                                                                                    |                                                                                                    |
| In Survey ∧               | Show Entries                          |                                                                                                    | Event                                                                                                    |
| 🖬 Stats                   | 5 ~                                   | Here is a table representing activities of Surveys                                                                                                    | Search C                                                                                                   |
| lo Manage                 | Survey Name<br>(Name of Survey)       | SurveyTitle: Title of Survey Created.<br>Label: Labels of surveys.                                                                                    | Survey Distribution         Last updated on \$           (User Survey analysis)         (Last update time) |
| 兌 Automation Insights 🗸 🗸 | MJ 2                                  | Responses: Number of responses for each survey.<br>Survey Distribution: Distribution of survey responses analysed as<br>positive negative and neutral | 19th Jun, 2020 at 3:27 PM                                                                                  |
|                           | MultiSelect                           | Last Updated On: Date and time on which the Survey was modified                                                                                       | 20th Apr, 2020 at 5:17 PM                                                                                  |
|                           | global                                | •                                                                                                    | 3rd Jul, 2020 at 12:50 PM                                                                                  |
|                           | fdgdf                                 | - 0                                                                                                    | 22nd Jan, 2021 at 11:47 AM                                                                                 |
|                           | Delete test New Sentiment 2020        | -04-17 Core page +1 0                                                                                                    | 8th Dec, 2020 at 11:17 AM                                                                                  |
|                           | Showing <b>1 - 5</b> of <b>145</b>    |                                                                                                    | « 1 2 3 4 5 29 »                                                                                           |
|                           | Copyright © 2021 - MyGuide by EdCast. |                                                                                                    | Need any help, please mail us at <u>support@edcast.com</u>                                                 |

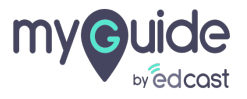

## To see more details of a survey, click on its title

|                         | nd Org 🚯                           |                                        |                                   | Application s                                 | Slack WebApp                                        |
|-------------------------|------------------------------------|----------------------------------------|-----------------------------------|-----------------------------------------------|-----------------------------------------------------|
| CIO Dashboard           |                                    |                                        |                                   |                                               | 🛗 24 Aug 2020 to 19 Feb 2021 •                      |
| ျိဳ Guide Insights 🛛 🗸  | Summany                            |                                        |                                   |                                               | 0                                                   |
|                         | Summary                            |                                        |                                   |                                               | l.                                                  |
| Survey ^                | Survey Summary 🕚                   |                                        |                                   |                                               |                                                     |
| 🖬 Stats                 | 5 V                                |                                        |                                   | Export S                                      | earch Q                                             |
| ම් Manage               | Survey Name<br>(Name of Survey)    | Labels                                 | Responses 🔶<br>(No. of responses) | Survey Distribution<br>(User Survey analysis) | Last updated on<br>(Last update time)               |
| Automation Insights 🗸 🗸 | MJ 2                               | To see more details of a survey, click | 2                                 | -                                             | 19th Jun, 2020 at 3:27 PM                           |
|                         | MultiSelect                        | ©                                      | 1                                 |                                               | 20th Apr, 2020 at 5:17 PM                           |
|                         | global                             |                                        | 1                                 |                                               | 3rd Jul, 2020 at 12:50 PM                           |
|                         |                                    |                                        | 0                                 |                                               | 22nd Jan, 2021 at 11:47 AM                          |
|                         |                                    | Core page +1                           | 0                                 |                                               | 8th Dec, 2020 at 11:17 AM                           |
|                         | Showing <b>1 - 5</b> of <b>145</b> |                                        |                                   | « 1 2                                         | 3 4 5 29 »                                          |
|                         | Copyright © 2021 - MyGuide by Edd  | Cast.                                  |                                   | Need                                          | any help, please mail us at <u>support@edcast.c</u> |

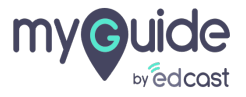

#### **Response Distribution**

It is a graph representing percentage of positive, negative and neutral survey response counts in a given time frame.

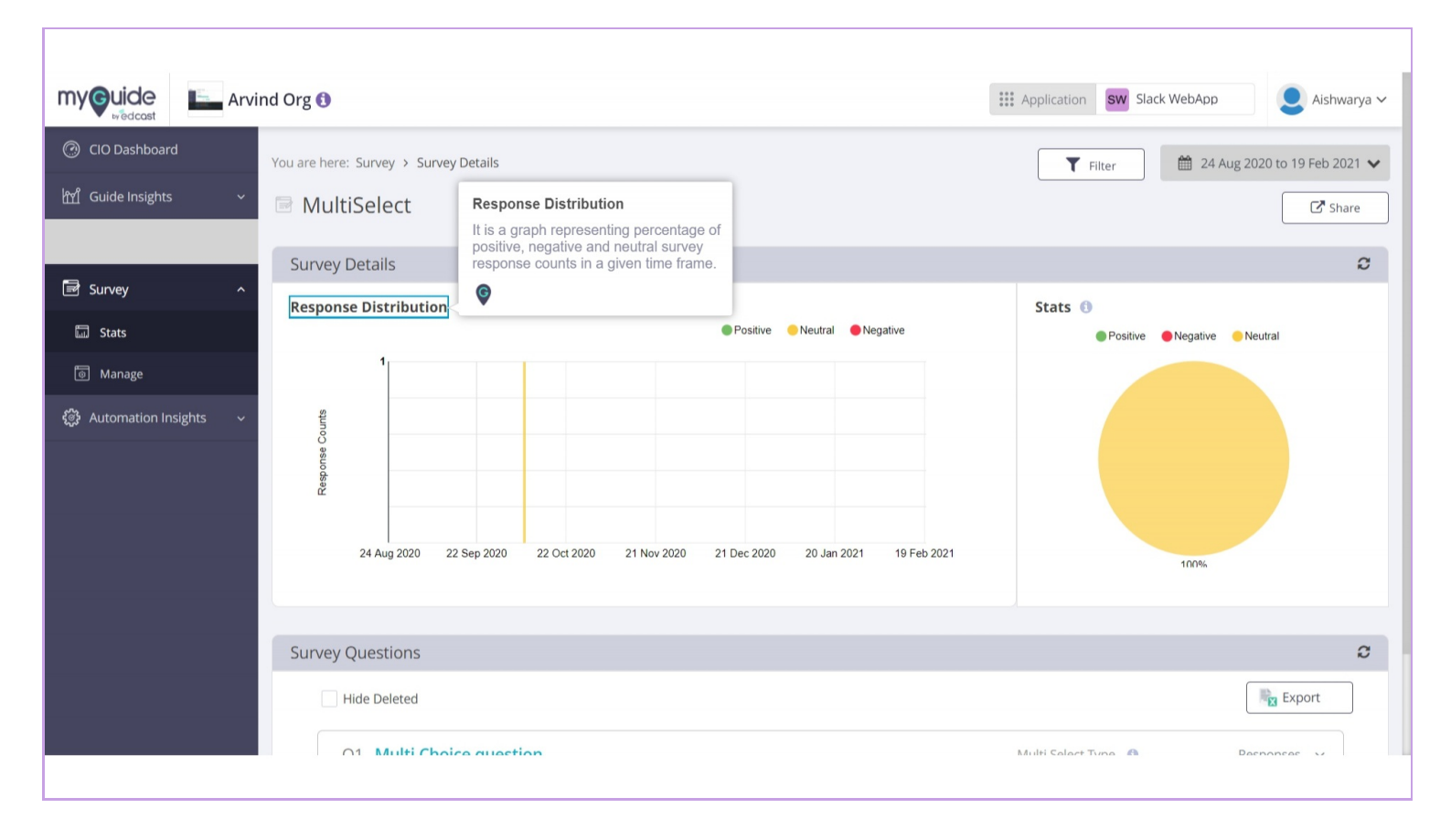

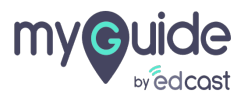

#### Stats

A pie chart showing count and percentage of positive, negative and neutral responses for this survey.

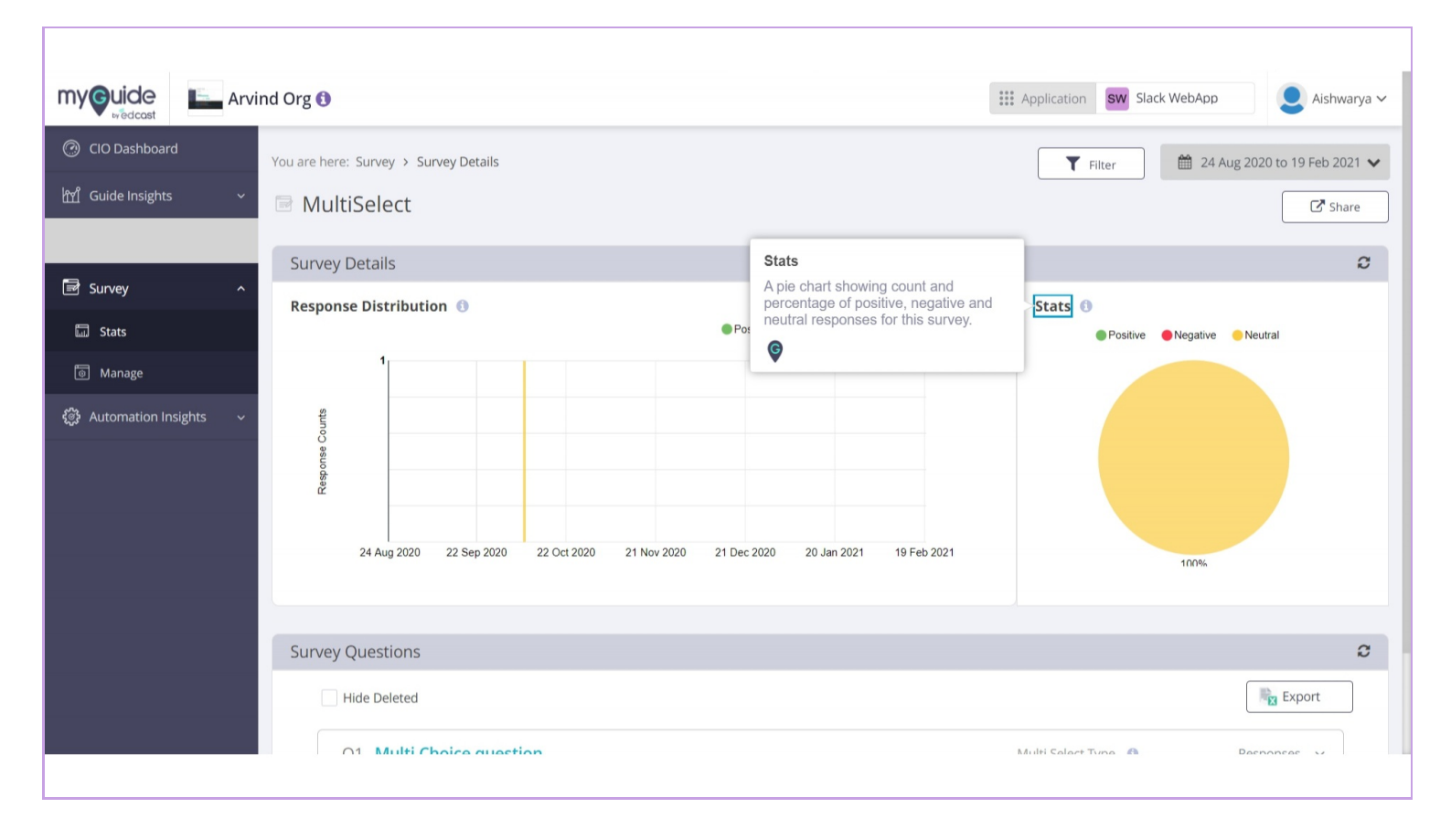

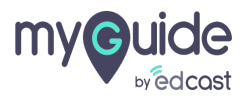

# Click the survey question

|                                    | Lee Arvin | d Org 🚯                               |                           |                           |             | Application SW Slack WebApp             | Aishwarya ~                         |
|------------------------------------|-----------|---------------------------------------|---------------------------|---------------------------|-------------|-----------------------------------------|-------------------------------------|
| · CIO Dashboard                    | ~         | Response Distribution ①               |                           | Positive Overlage         | ative       | Filter 24<br>Stats<br>Positive Negative | Aug 2020 to 19 Feb 2021 🗙           |
| Survey                             | ^         | 1<br>st                               |                           |                           |             |                                         |                                     |
| তি Manage<br>ক্টি Automation Insig | ghts ~    | 5<br>8<br>2<br>24 Aug 2020 22 Sep 202 | ) 22 Oct 2020 21 Nov 2020 | 21 Dec 2020 20 Jan 2021   | 19 Feb 2021 |                                         |                                     |
|                                    |           | Survey Questions                      |                           |                           | _           | 100%                                    | 0                                   |
|                                    |           | Hide Deleted                          |                           | Click the survey question |             |                                         | Export                              |
|                                    |           | Q1. Multi Choice que                  | stion                     |                           | Ν           | Aulti Select Type 🕚                     | Responses 🗸                         |
|                                    |           | Copyright © 2021 - MyGuide by EdCast. |                           |                           |             | Need any help, please m                 | ail us at <u>support@edcast.com</u> |

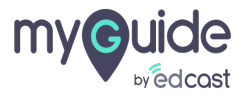

### Here you can see the response stats

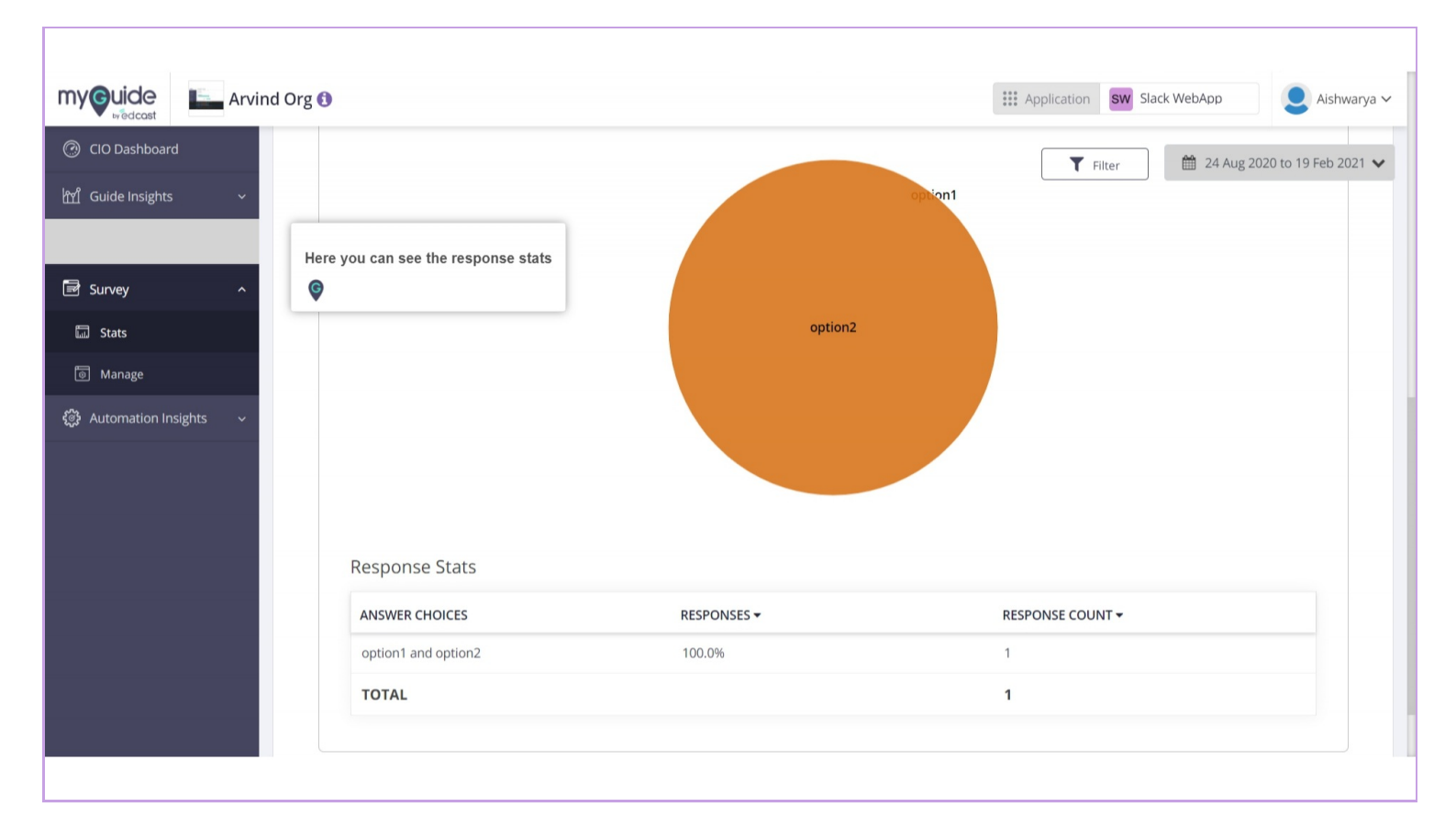

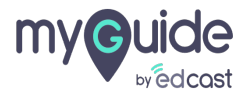

#### Click on "Filter"

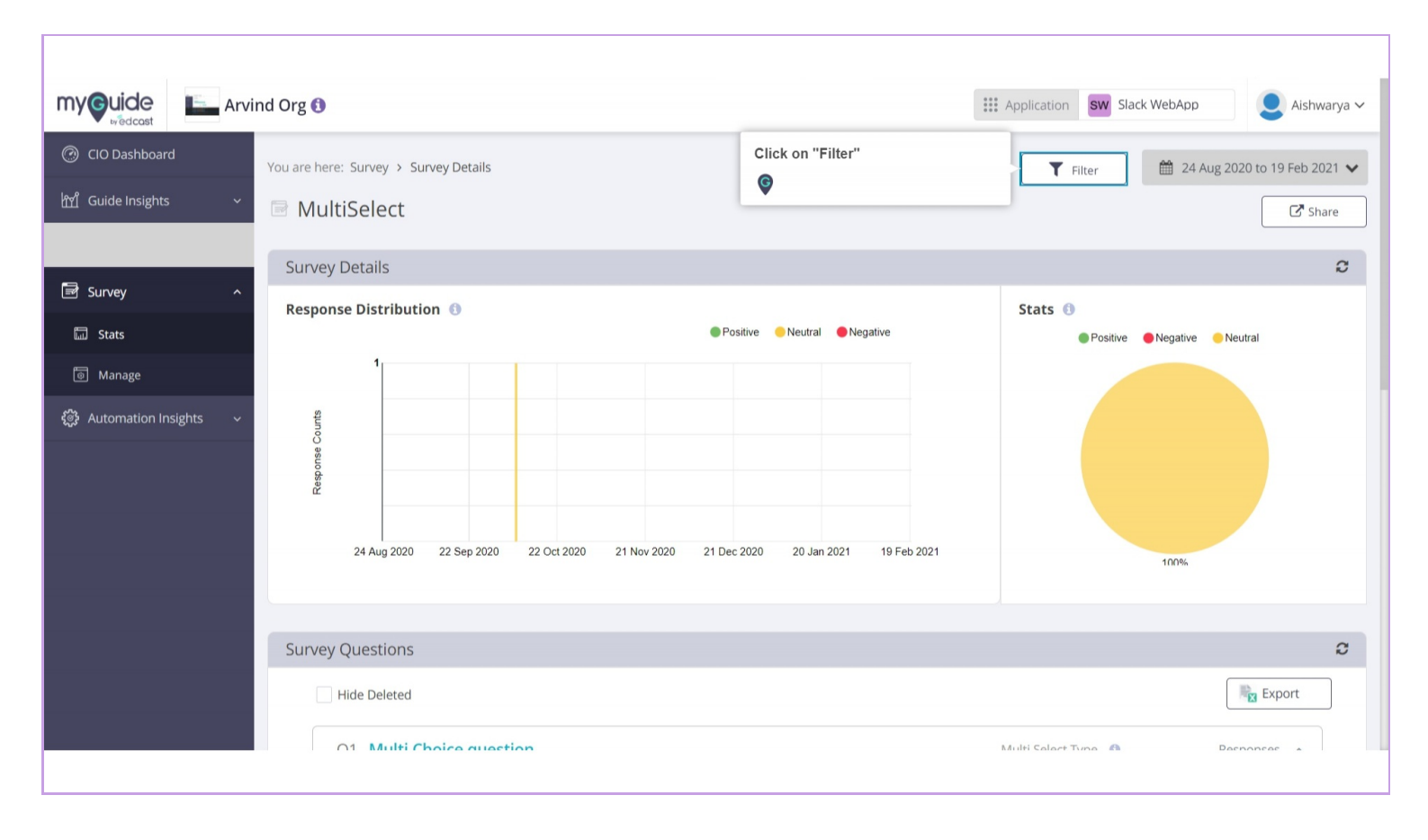

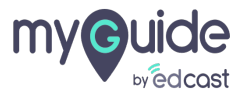

# Select filters and click on "Apply"

|                                                                | rvind Org 🚯                                                                                                    | Survey Filter                                                   | Image: Application         SW         Slack WebApp         Aishwarya > |
|----------------------------------------------------------------|----------------------------------------------------------------------------------------------------|-----------------------------------------------------------------|------------------------------------------------------------------------|
| <ul> <li>⑦ CIO Dashboard</li> <li>11 Guide Insights</li> </ul> | You are here: Survey > Survey Det                                                                                                    | Survey Type: All                                                | ▼ Filter                                                               |
| O App Insights                                                 | Survey Details                                                                                                    | Filter 1 (Guide Name, Step Name, Tooltip Name)<br>Select Filter | C Share                                                                |
| 🖬 Survey                                                       | A Response Distribution ()                                                                                                    | Filter 2 (Step Name)<br>Select Filter *                         | Stats  Positive  Negative  Neutral                                     |
| Manage Automation Insights                                     | ~ ft                                                                                                    | Apply Cancel                                                    |                                                                        |
|                                                                | Leebourse Contraction of the second second s |                                                                 |                                                                        |
|                                                                |                                                                                                    | 2000 22 0042020 21100 2020 21 005 2020 20 301 2021 101 00 2021  | 100%                                                                   |
|                                                                | Survey Questions                                                                                                    |                                                                 | C                                                                      |
|                                                                | Hide Deleted                                                                                                    |                                                                 | Export                                                                 |
|                                                                | O1 Multi Choice d                                                                                                    | uartica                                                         | Multi Salast Tuno 🔴 Desponsar                                          |

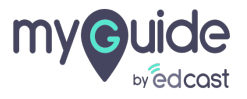

#### Click on "Share"

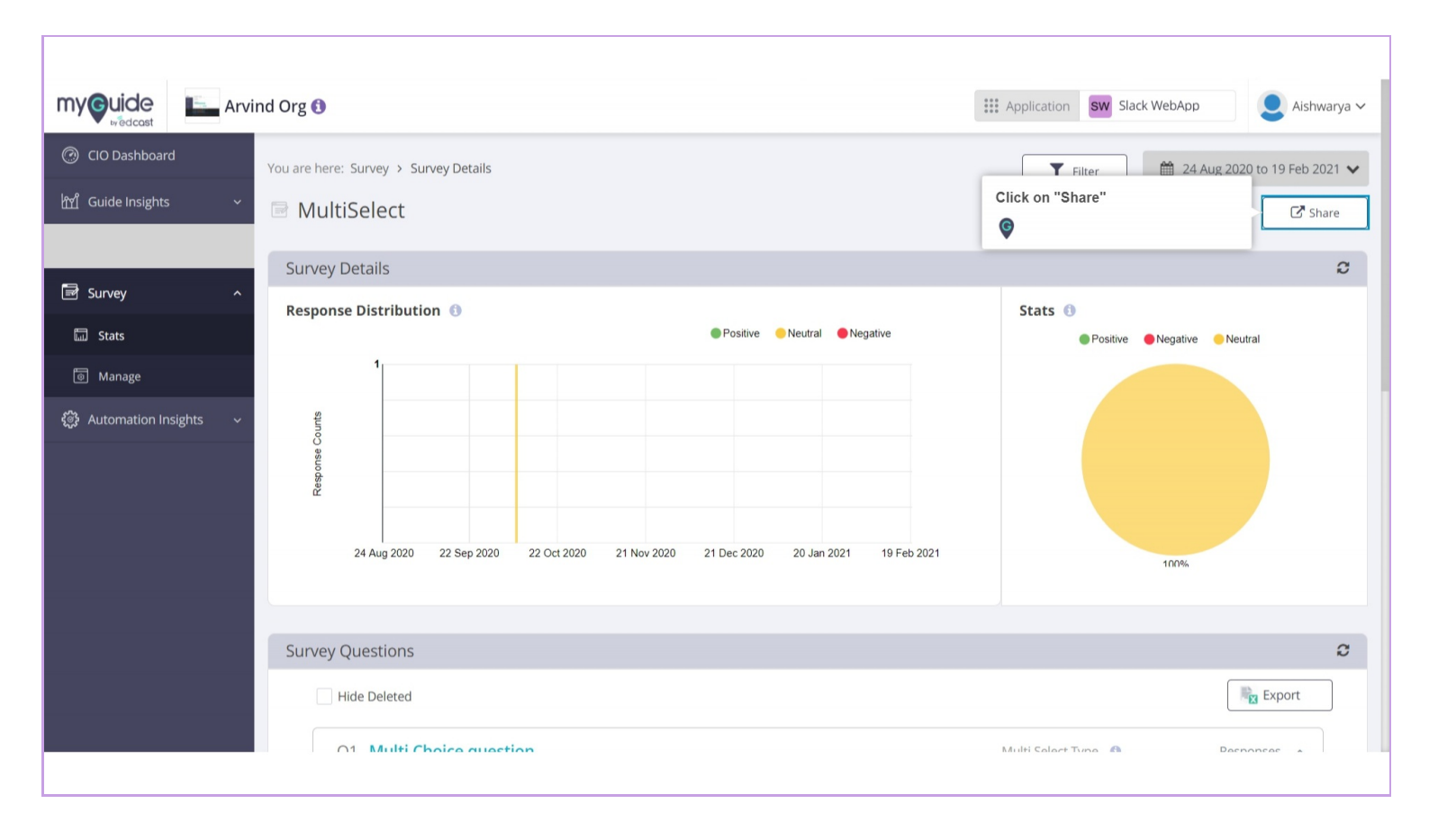

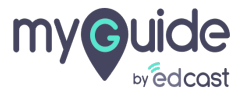

## You can copy the survey link from here and share with anyone

| my Guide         | my Quide Ana | lytics Org Parag Test 🚯        |                                     |                                               | Appli    | cation 🐹 H     | lome                     | P ParagOwner ~        |
|------------------|--------------|--------------------------------|-------------------------------------|-----------------------------------------------|----------|----------------|--------------------------|-----------------------|
| ⑦ CIO Dashboard  |              | Search Supray                  | Share Survey                        |                                               | ×        |                |                          |                       |
| ㎡ Guide Insights |              | startinoarity                  | Survey Name                         |                                               | _        |                |                          |                       |
| 🗟 Survey         |              | Survey01                       | Surveyor                            |                                               | You      | can copy the   | survey link from         |                       |
| 🗔 Stats          |              | Last Updated: 18th Feb, 2021   | https://analytics-qa.guideme.io/pub | lic/v1/sentiment/response/44599150a2d4791aa69 | 8 👔 nere | e and share w  | ith anyone               |                       |
| 💿 Manage         |              | Creator side created global    | Link Expires                        | i available only if User Tracking is enabled) | the      | ist to eait th | at particular surv       | /ey                   |
| 袋 Automation Ins |              | Last Updated: 18th Jan, 2021 a |                                     | _                                             | _        |                |                          |                       |
|                  |              | globallyfdsfjk hsdjk fsdhfjk   |                                     | Clos                                          | e        |                |                          |                       |
|                  |              | Last Updated: 13th Jan, 2021 a | t 8:20 PM Global Questions: 5       |                                               |          |                |                          |                       |
|                  |              | tt                             | C' 0                                |                                               |          |                |                          |                       |
|                  |              | Last Updated: 13th Jan, 2021 a | t 12:51 PM Global Questions: 1      |                                               |          |                |                          |                       |
|                  |              | test glob                      | (2) 曲                               |                                               |          |                |                          |                       |
|                  |              | Last Updated: 8th Jan, 2021 at | 9:29 PM Global Questions: 1         |                                               |          |                |                          |                       |
|                  |              |                                |                                     |                                               |          |                |                          |                       |
|                  |              | Copyright © 2021 - MyGuide by  | EdCast.                             |                                               |          | Need an        | y help, please mail us a | at support@edcast.com |
|                  |              |                                |                                     |                                               |          |                |                          |                       |

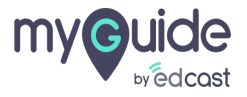

# Thank you

myguide.org

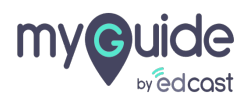